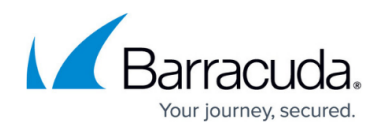

# How to Configure Barracuda XDR in SecureEdge

https://campus.barracuda.com/doc/99618147/

The Barracuda SecureEdge Manager allows administrators to stream logs to the Extended Detection and Response (XDR) services. XDR is a security-threat detection and incident response tool that integrates multiple security products (such as Cloud Security, Email Security, Endpoint Security, Network Security, and Server Security) into a security operation system in order to detect threats and provide an incident response to malicious events. Barracuda XDR streaming is disabled by default, but you can enable or disable it for an entire workspace. You can integrate to the Barracuda XDR service via SecureEdge Manager and stream logs for security threats. You can stream the following logs: Firewall, VPN, Connectivity, Threat, and SD-WAN (connectivity). For instructions on how to set up the Barracuda XDR, see Integrating Barracuda SecureEdge Firewall. For more information on the XDR service, see Barracuda XDR.

Note that serials selected in the SecureEdge interface must be enabled and licensed on the XDR side as well.

### **Configure Barracuda XDR**

- 1. Go to <a href="https://se.barracudanetworks.com">https://se.barracudanetworks.com</a> and log in with your existing Barracuda Cloud Control account.
- 2. In the left menu, click the **Tenants/Workspaces** icon and select the workspace you want to configure Barracuda XDR for.
- 3. Go to Integration > Barracuda XDR.

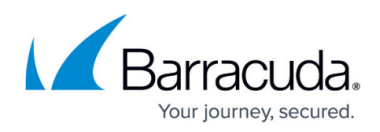

| 12   | Integration         | × |  |
|------|---------------------|---|--|
|      | CloudGen Firewalls  |   |  |
| 롰    | Azure Log Analytics |   |  |
|      | Barracuda XDR       |   |  |
|      |                     |   |  |
| 0    |                     |   |  |
|      |                     |   |  |
| -}33 | Integration         |   |  |

- 4. The **Barracuda XDR** page opens. Specify values for the following:
  - **Enable Streaming** Click to enable/disable. By default, XDR streaming is disabled.
    - When **Streaming** is enabled, specify the following:
      - Sites Select the site from the drop-down list, or type to search. You can select either all sites or a specific site.
      - **Edge Service** Select the edge service from the drop-down list, or type to search. You can select either all edge services or a specific edge service.
      - Hostname Enter secure-edge.ingest.skoutsecure.com
      - Port Enter 5044

| Demo Enterprises Inc/Production<br>Integration > Barracuda XDR | Stire                                                                      |
|----------------------------------------------------------------|----------------------------------------------------------------------------|
| Enable Streaming                                               |                                                                            |
| Sites                                                          | Wenna ③     Instruck ③       Tokyo ③     Nottingham ③       Type to search |
| Edge Services                                                  | AI C                                                                       |
| Hostname *                                                     | secure-edge ingest skoutsecu                                               |
| Port *                                                         | 5044                                                                       |

5. Click **Save**.

After the configuration is complete, you can see that the selected sites or edge services in your workspace start streaming their logs to Barracuda XDR services in order to monitor and analyze for security threats.

### Edit the Barracuda XDR Configuration

<sup>1.</sup> Go to https://se.barracudanetworks.com and log in with your existing Barracuda Cloud Control

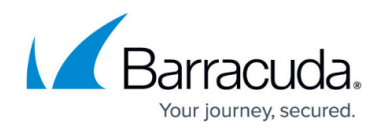

account.

- 2. In the left menu, click the **Tenants/Workspaces** icon and select the workspace you want to edit the Barracuda XDR configuration for.
- 3. Go to Integration > Barracuda XDR. The Barracuda XDR page opens.
- 4. To change the **Barracuda XDR** configuration, edit the following settings:
  - Sites log streams to Barracuda XDR
  - Edge services log streams to Barracuda XDR
  - Barracuda XDR server and port settings

#### Modify Sites Stream to Barracuda XDR

1. Go to the **Barracuda XDR** page. To remove the specific site or multiple sites, click **X**. You can see that previously selected sites are removed.

| Integration > Barracuda XDR |                        |
|-----------------------------|------------------------|
| Enable Streaming            | •                      |
| Sites                       | AnnArbor 🛞 Innsbruck 🛞 |
|                             | Type to search 🗸 🗸     |
| Edge Services               | UnitedKingdom          |
|                             | Type to search 🗸       |

- 2. To reconfigure sites, select the site you wish to add from the drop-down list, or type to search.
- 3. Click Save.

After the configuration is complete, you can see that only the selected sites stream logs to Barracuda XDR.

#### Modify Edge Services Stream to Barracuda XDR

 Go to the Barracuda XDR page. To remove the specific edge service or multiple edge services, click X.

| Demo Enterprises Inc/P<br>Integration > B | roduction<br>arracuda XDR | Save                                    |  |
|-------------------------------------------|---------------------------|-----------------------------------------|--|
| Enable S                                  | treaming                  | ••                                      |  |
| Sites                                     |                           | AnnArbor 🛞 Innsbruck 🚳 Type to search 👻 |  |
| Edge Ser                                  | vices                     | UnitedKingdom 🔊                         |  |

- 2. To reconfigure the edge services, select the edge services you wish to add from the drop-down list, or type to search.
- 3. Click **Save**.

After the configuration is complete, you can see that only the selected edge services stream logs to Barracuda XDR.

#### Modify the Barracuda XDR Server and Port Settings

1. Go to the **Barracuda XDR** configuration page. Edit the value for the field names such as

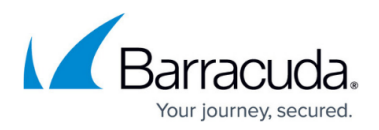

#### Hostname and Port.

| Demo Enterprises Inc/Production<br>Integration > Barracuda XDR |                                                           | Save |
|----------------------------------------------------------------|-----------------------------------------------------------|------|
| Enable Streaming                                               |                                                           |      |
| Sites                                                          | AnnArbor (S)     Innsbruck (S)       Type to search     • |      |
| Edge Services                                                  | UnitedKingdom 😵 Type to search                            |      |
| Hostname *                                                     | cloudgenfwingest.skoutsecure                              |      |
| Port *                                                         | 5044                                                      |      |

- 2. Enter a valid hostname and port.
- 3. Click **Save**.

After the new configuration is complete, you can see that the selected sites or edge services in your workspace stream logs to the new Barracuda XDR server.

### **Disable Barracuda XDR for a Workspace**

- 1. Go to <u>https://se.barracudanetworks.com</u> and log in with your existing Barracuda Cloud Control account.
- 2. In the left menu, click the **Tenants/Workspaces** icon and select the workspace you want to disable streaming for.
- 3. Go to Integration > Barracuda XDR.
- 4. The Barracuda XDR page opens. Click to disable Enable Streaming

| Demo Enterprises Inc/Production<br>Integration > Barracuda XE |                               | ave |
|---------------------------------------------------------------|-------------------------------|-----|
| Enable Streaming                                              |                               |     |
| Sites                                                         | AnnArbor Innsbruck            |     |
| Edge Services                                                 | UnitedKingdom Turbe to search |     |
| Click Save                                                    |                               |     |

5. Click **Save**.

After the configuration is complete, you can see that the connected sites or edge services in a selected workspace stop streaming their logs to Barracuda XDR.

## Barracuda SecureEdge

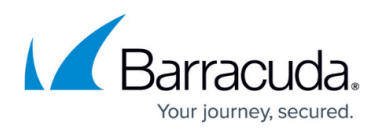

### Figures

- 1. goto-XDR.png
- 2. XDR-Settings.png
- 3. XDRdisableSite.png
- 4. EdgeServiceEdit.png
- 5. EditXDRServer.png
- 6. XDRdisable.png

© Barracuda Networks Inc., 2024 The information contained within this document is confidential and proprietary to Barracuda Networks Inc. No portion of this document may be copied, distributed, publicized or used for other than internal documentary purposes without the written consent of an official representative of Barracuda Networks Inc. All specifications are subject to change without notice. Barracuda Networks Inc. assumes no responsibility for any inaccuracies in this document. Barracuda Networks Inc. reserves the right to change, modify, transfer, or otherwise revise this publication without notice.